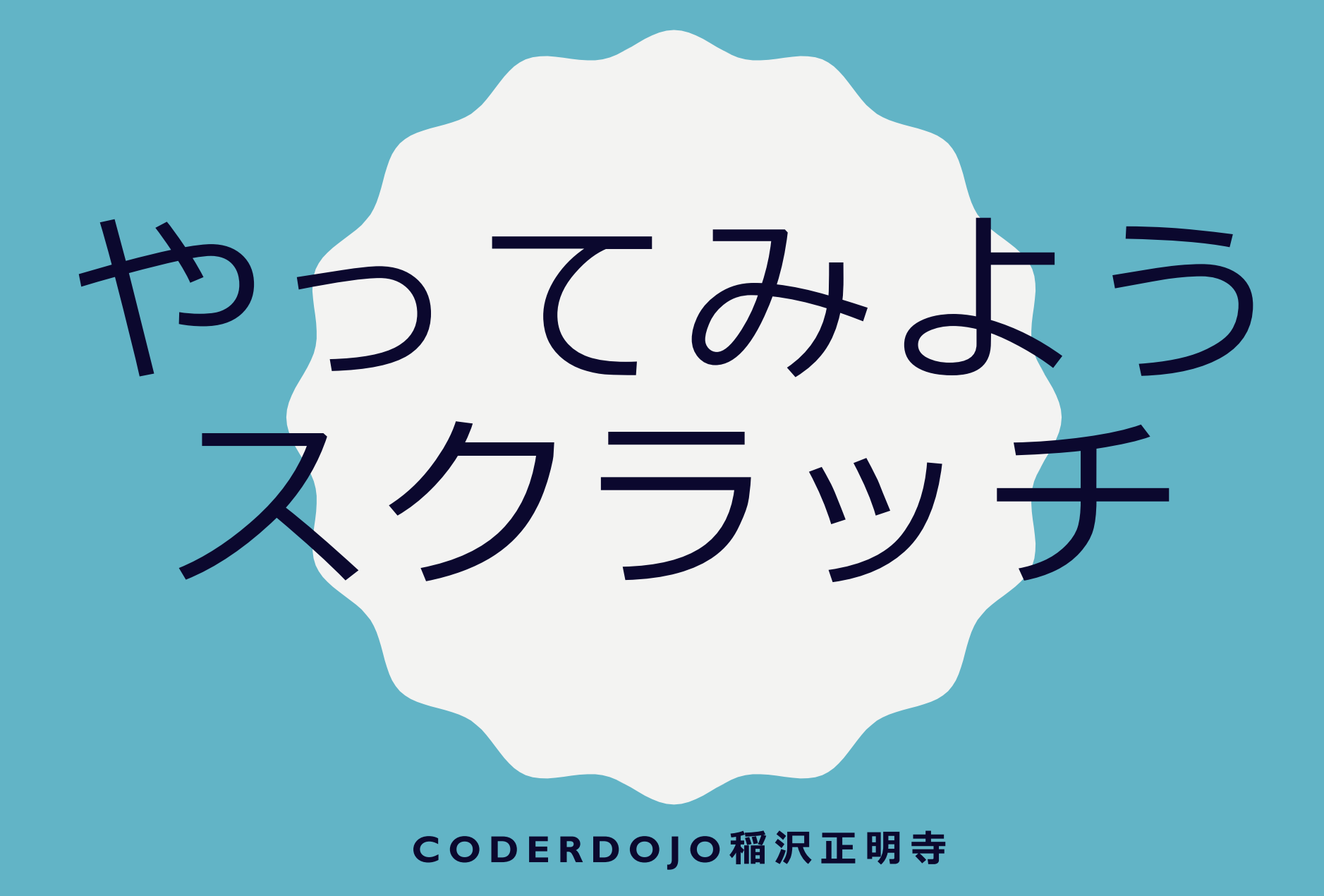

## <u>スクラッチってなあに?</u>

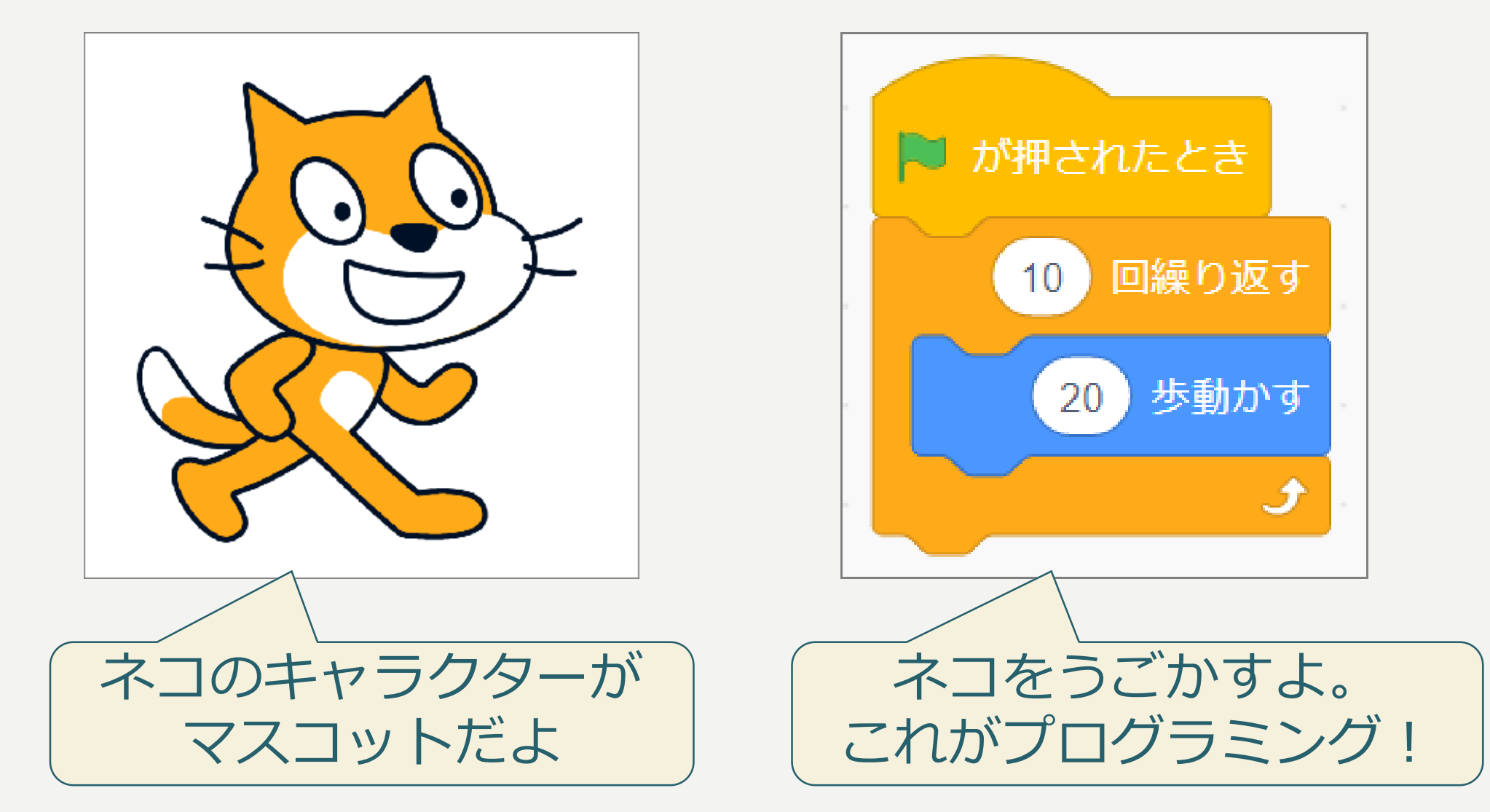

# <u>スクラッチをひらいてみよう</u>

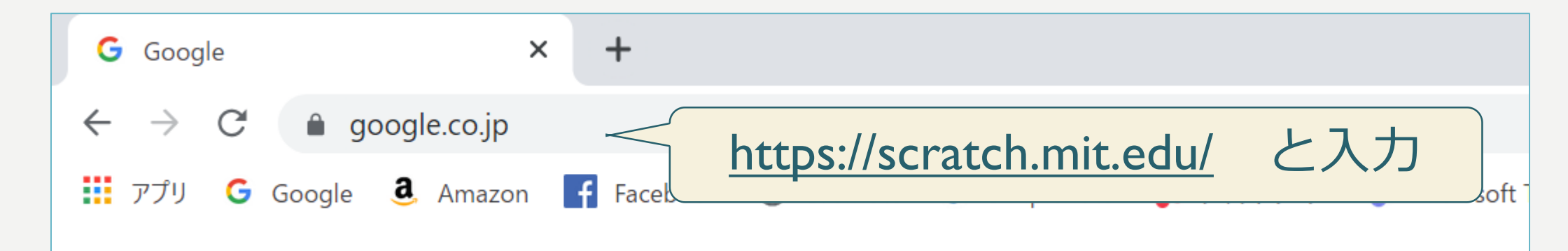

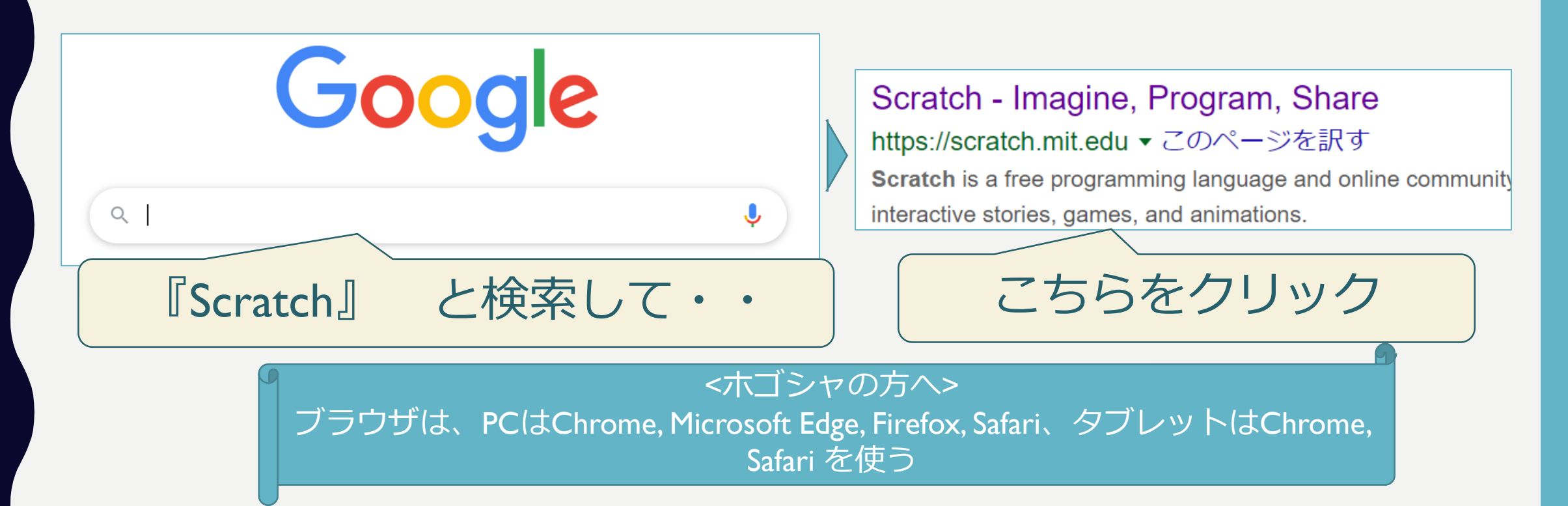

# <u>スクラッチがひらくよ</u>

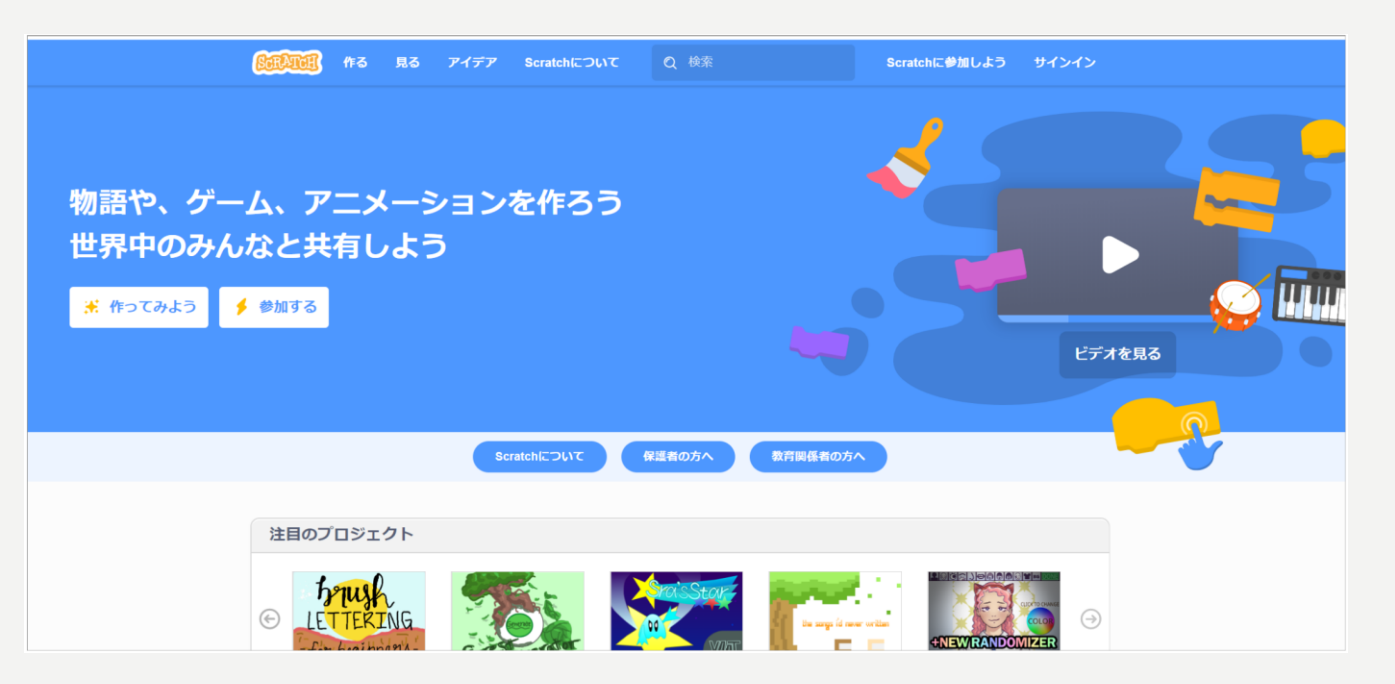

<ホゴシャの方へ> アカウントを作ると、 プログラムが保存出来 て、みんなと共有もで きる

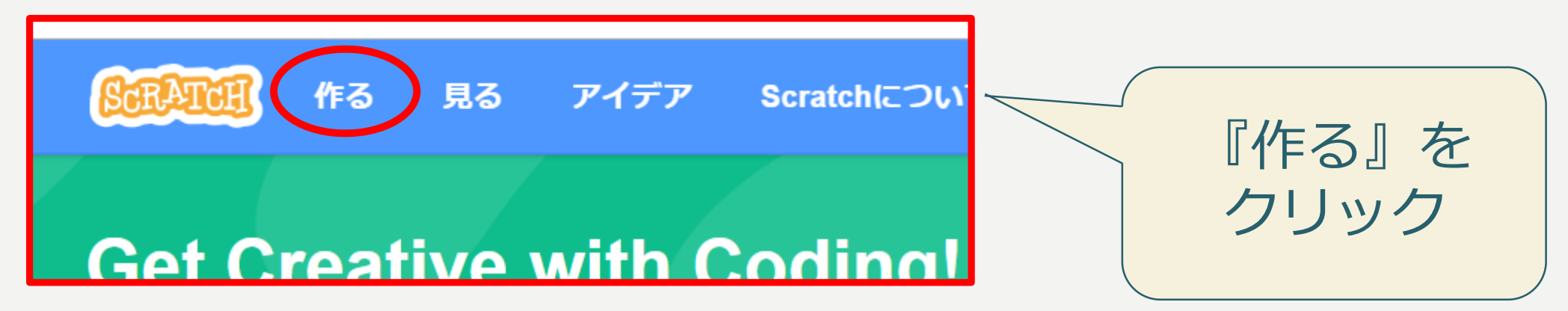

# <u>スクラッチのがめん</u>

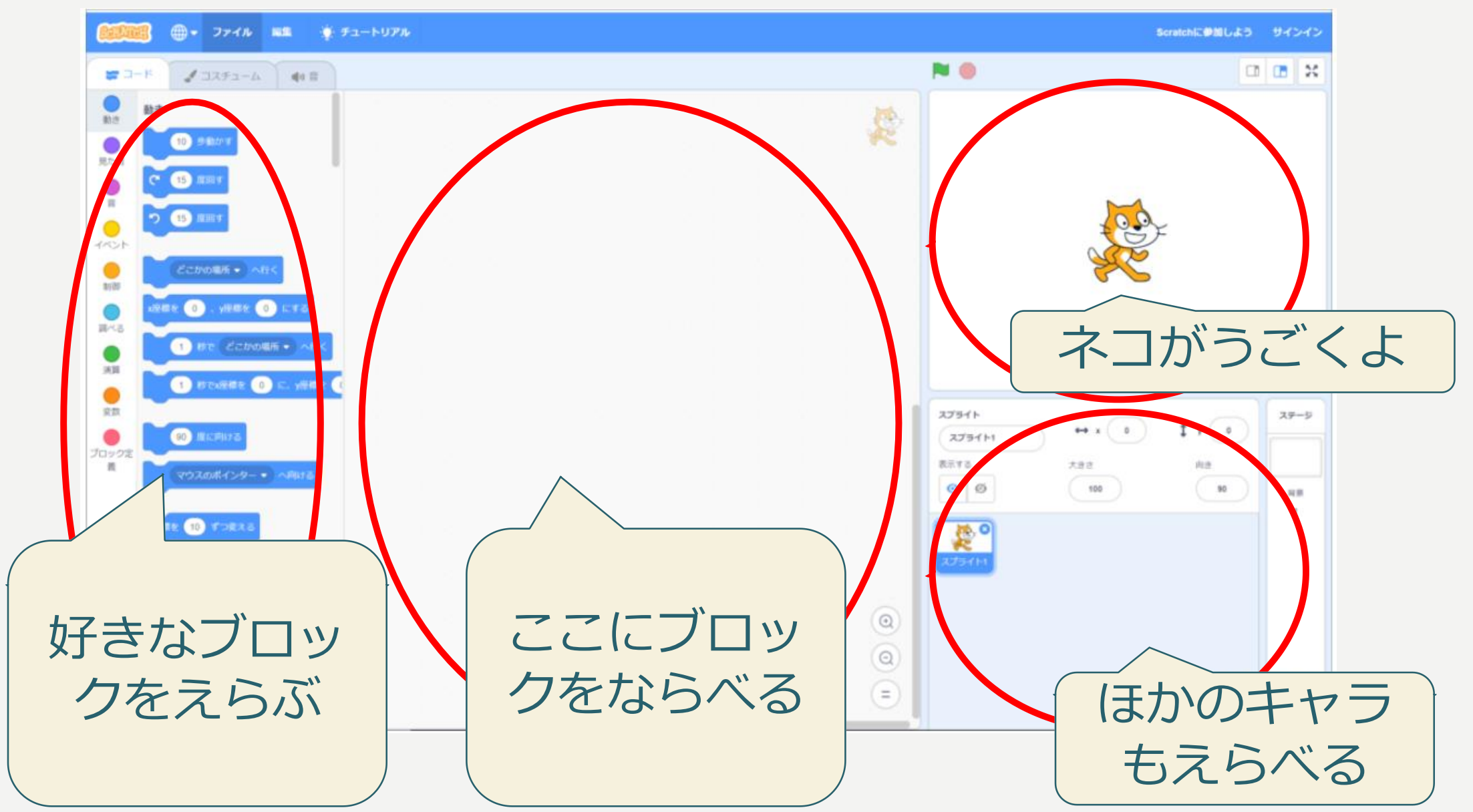

# 1. ネコをはし らせてみよう

# <u>ネコをはしらせてみよう</u>

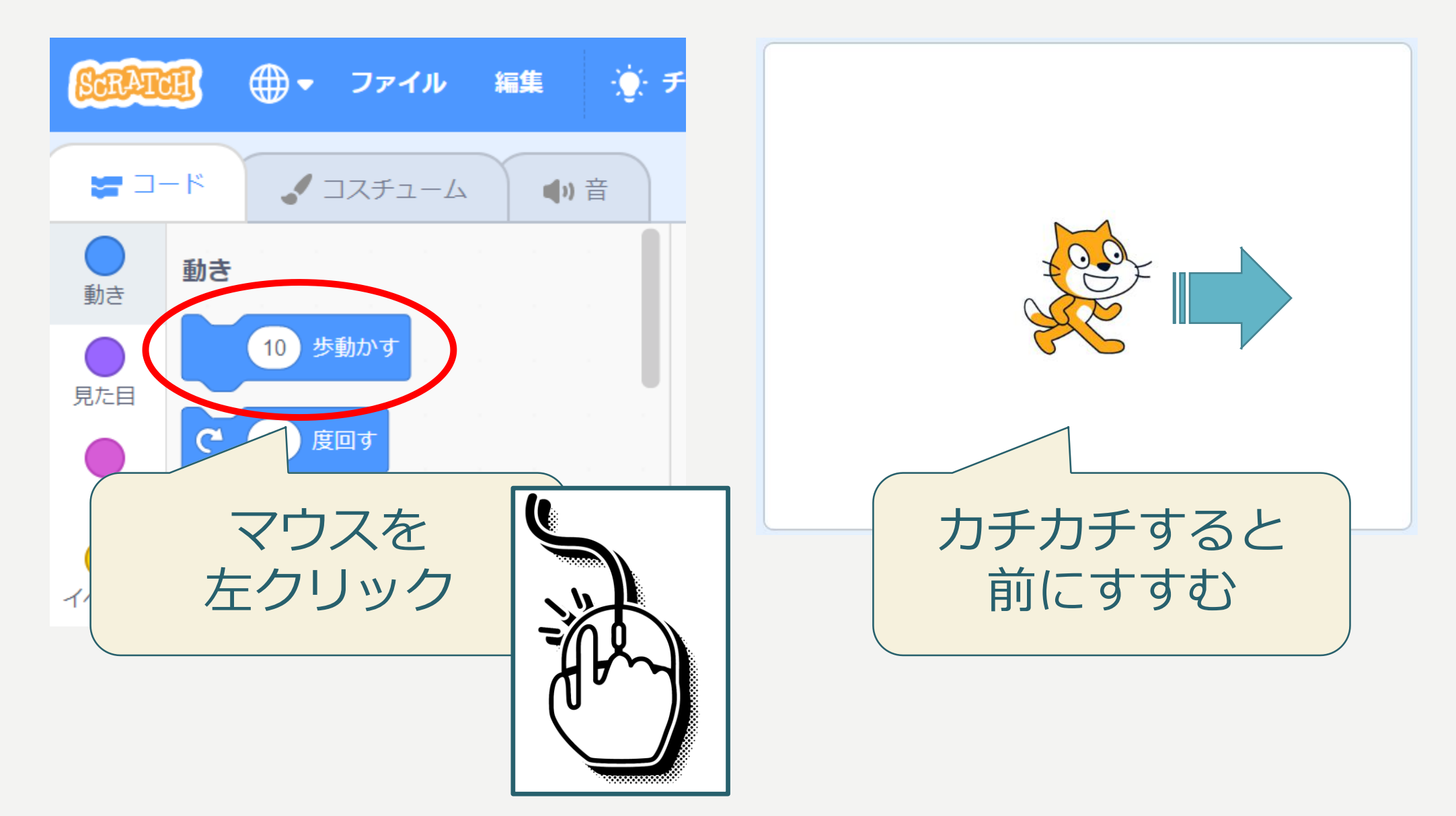

# <u>ネコを元にもどそう</u>

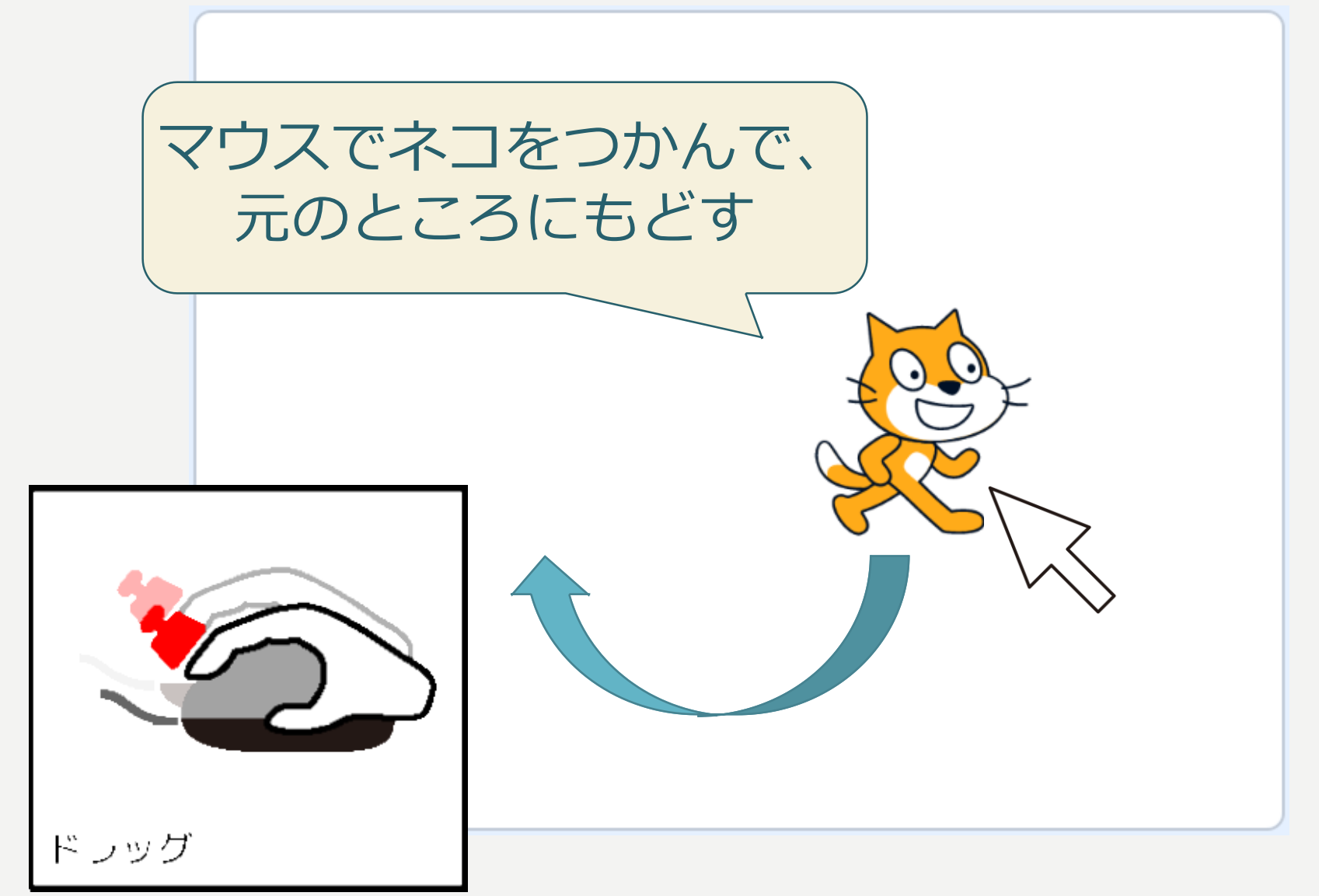

# <u>ブロックをつかおう</u>

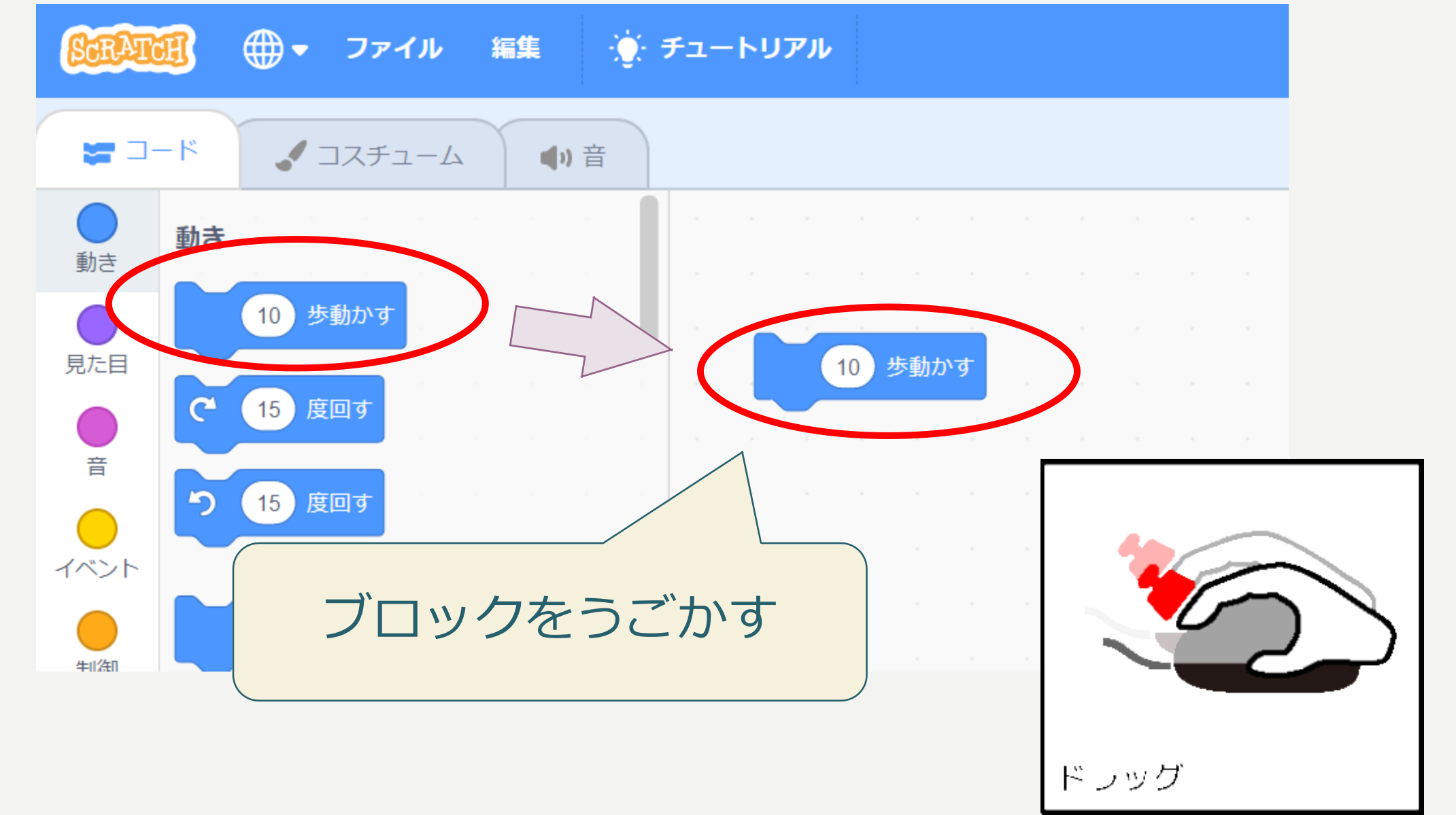

# ブロックではしらせる

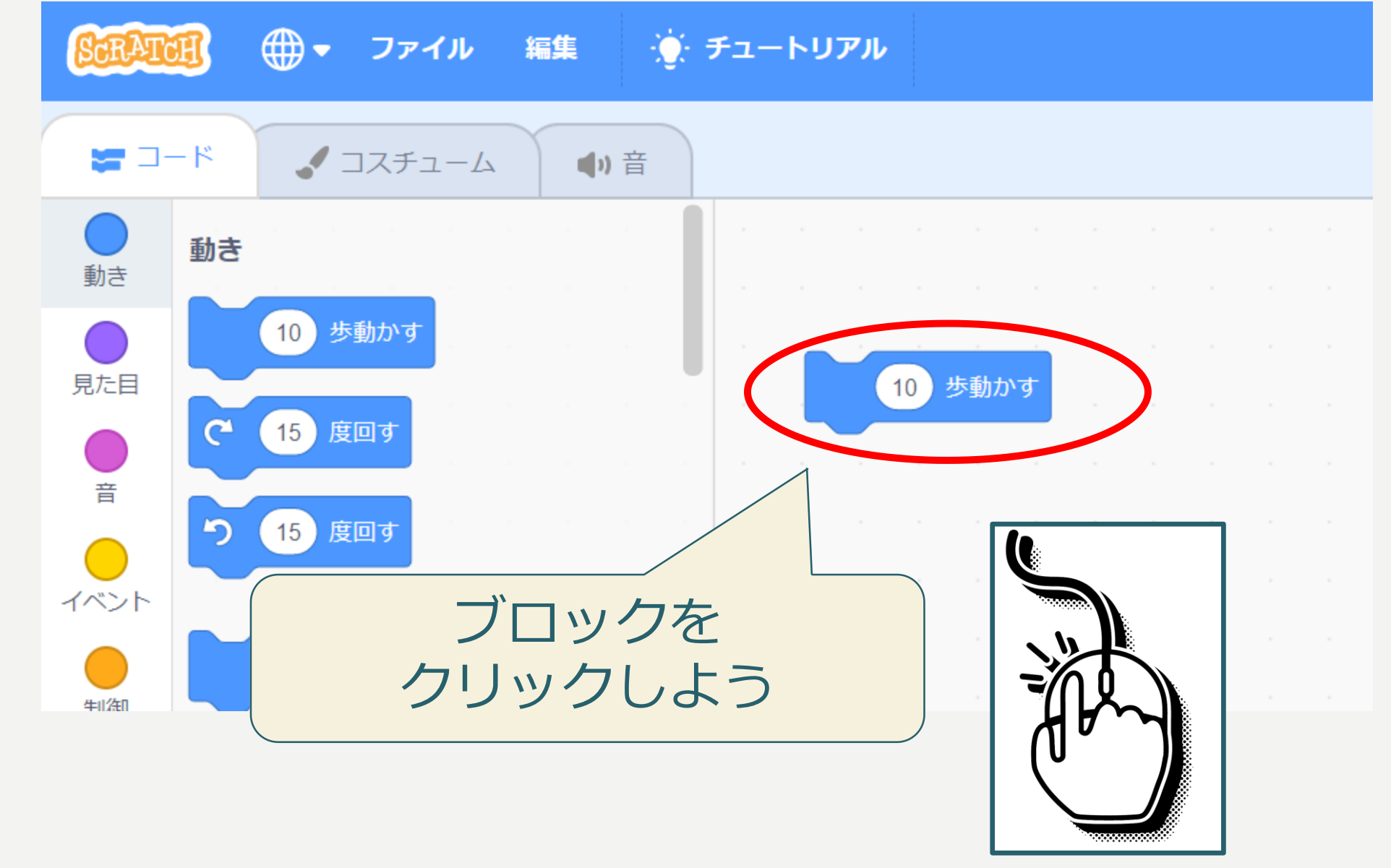

# <u>ネコをはしらせてみよう</u>

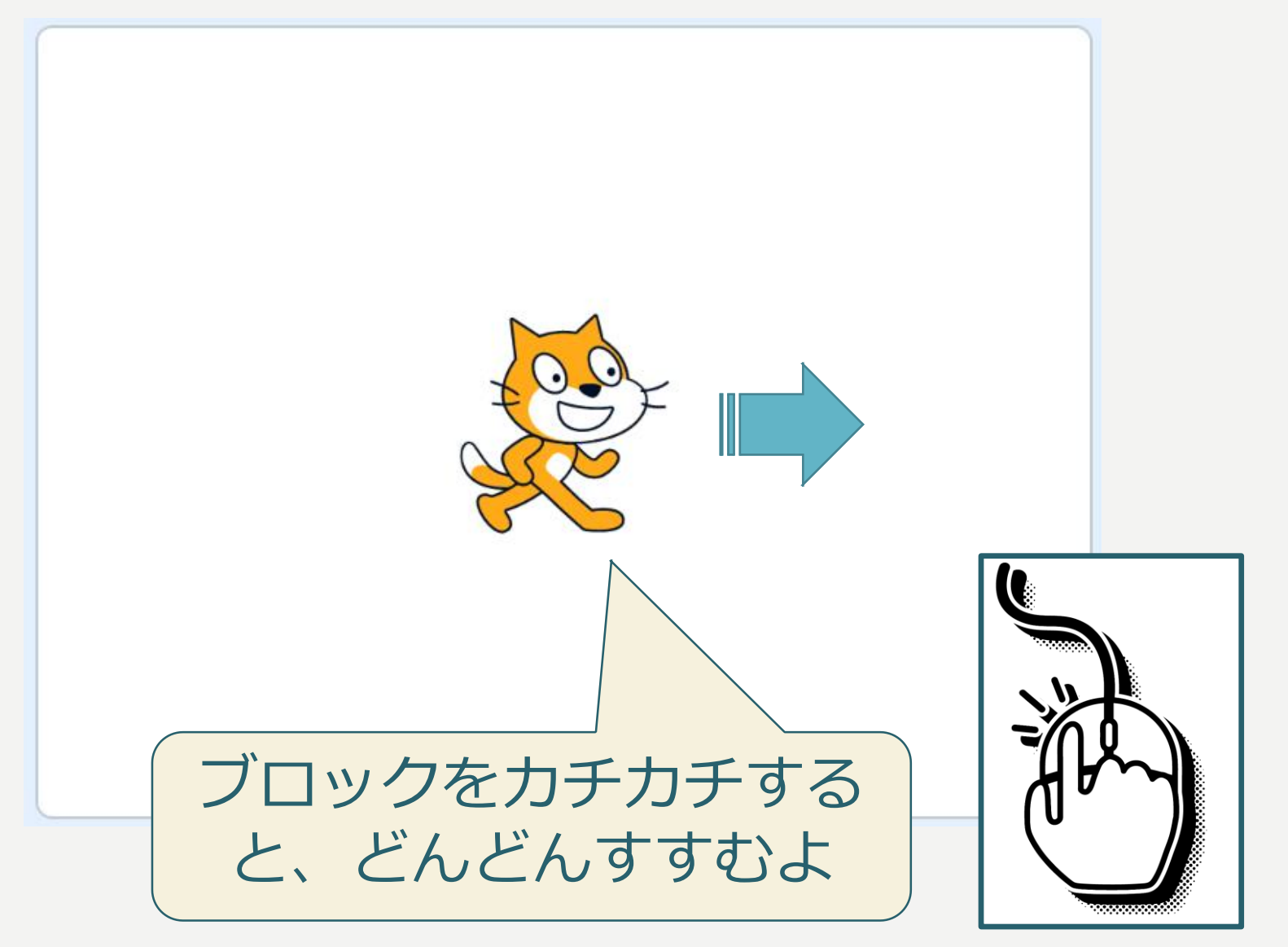

# たくさんはしらせてみよう

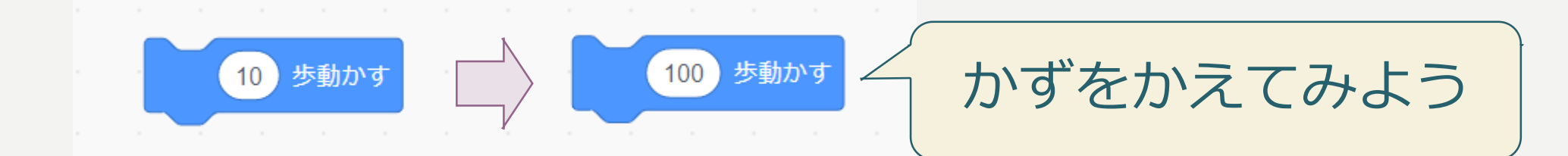

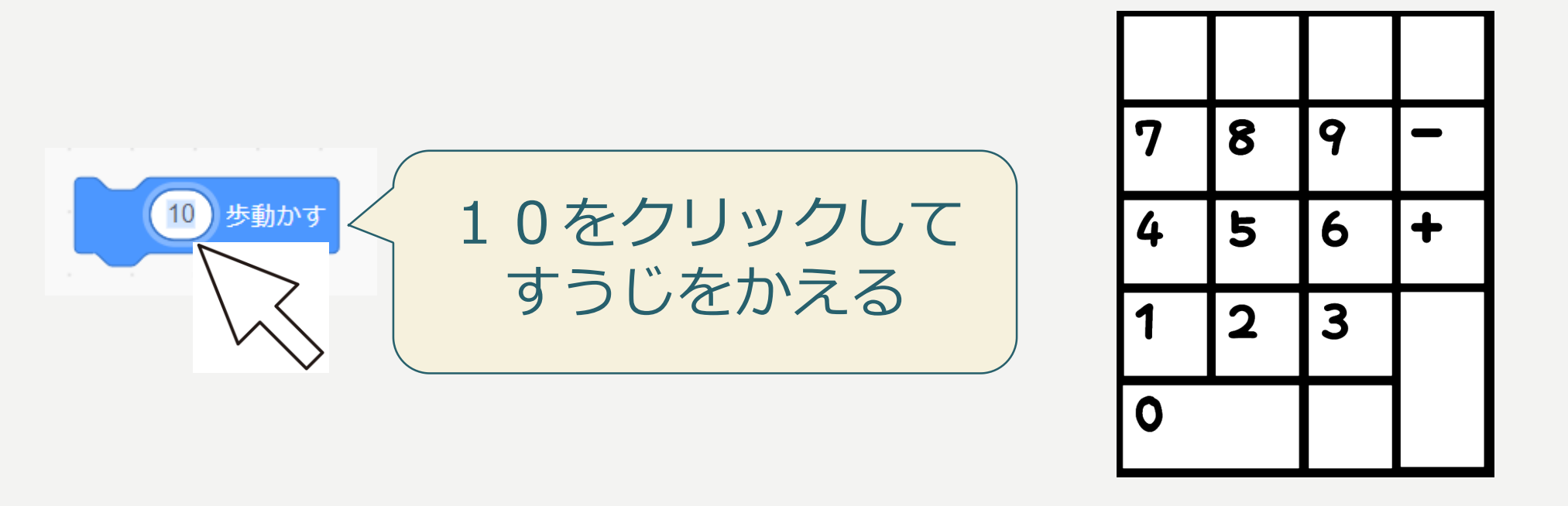

かずをかえると、ネコのうごきは変わるかな?

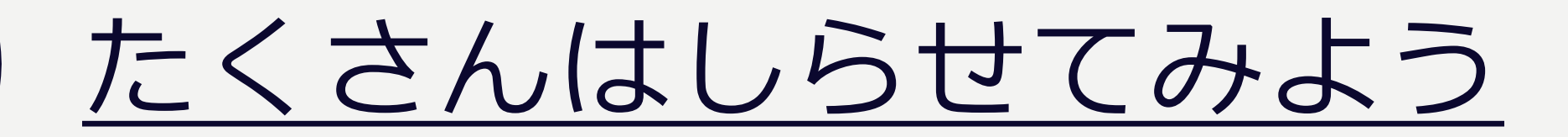

### すうじはそのままにして、たくさん歩かせてみよう

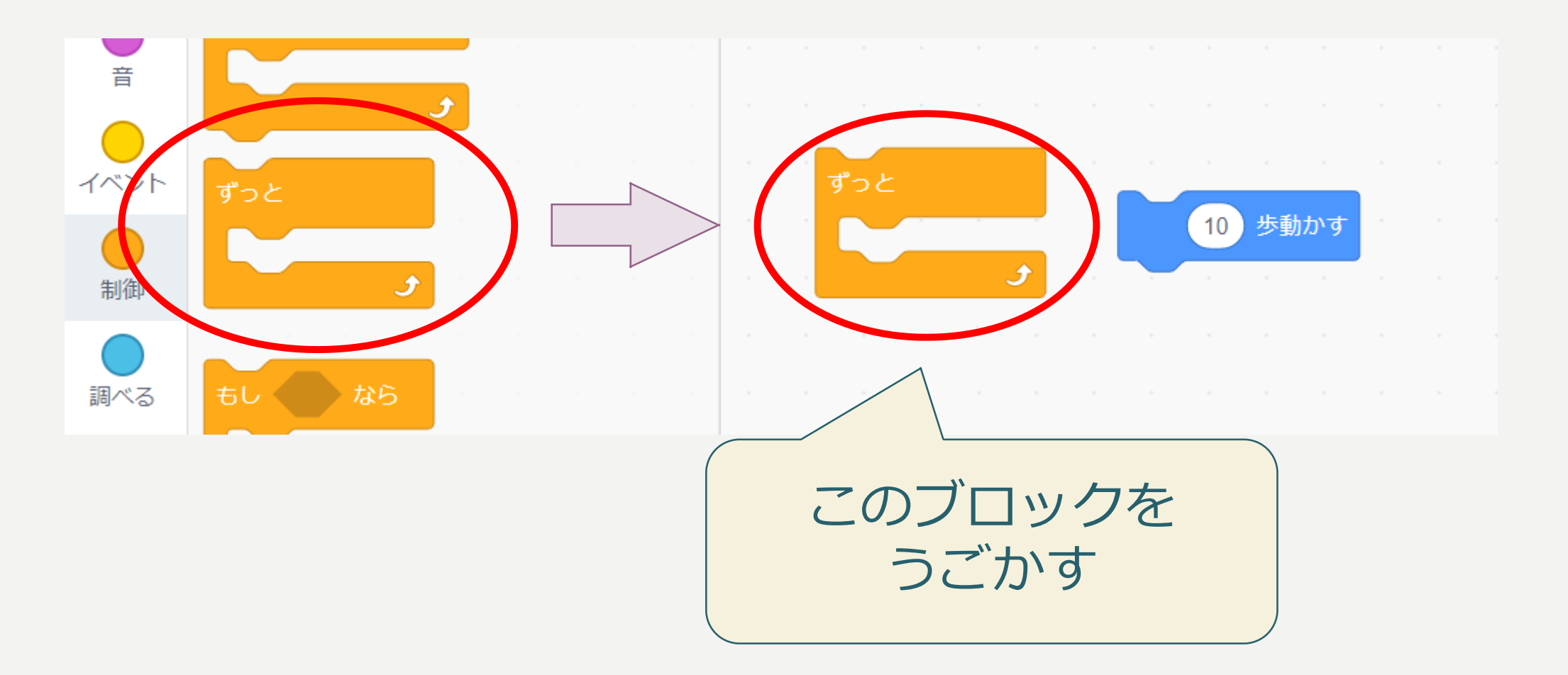

# たくさんはしらせてみよう

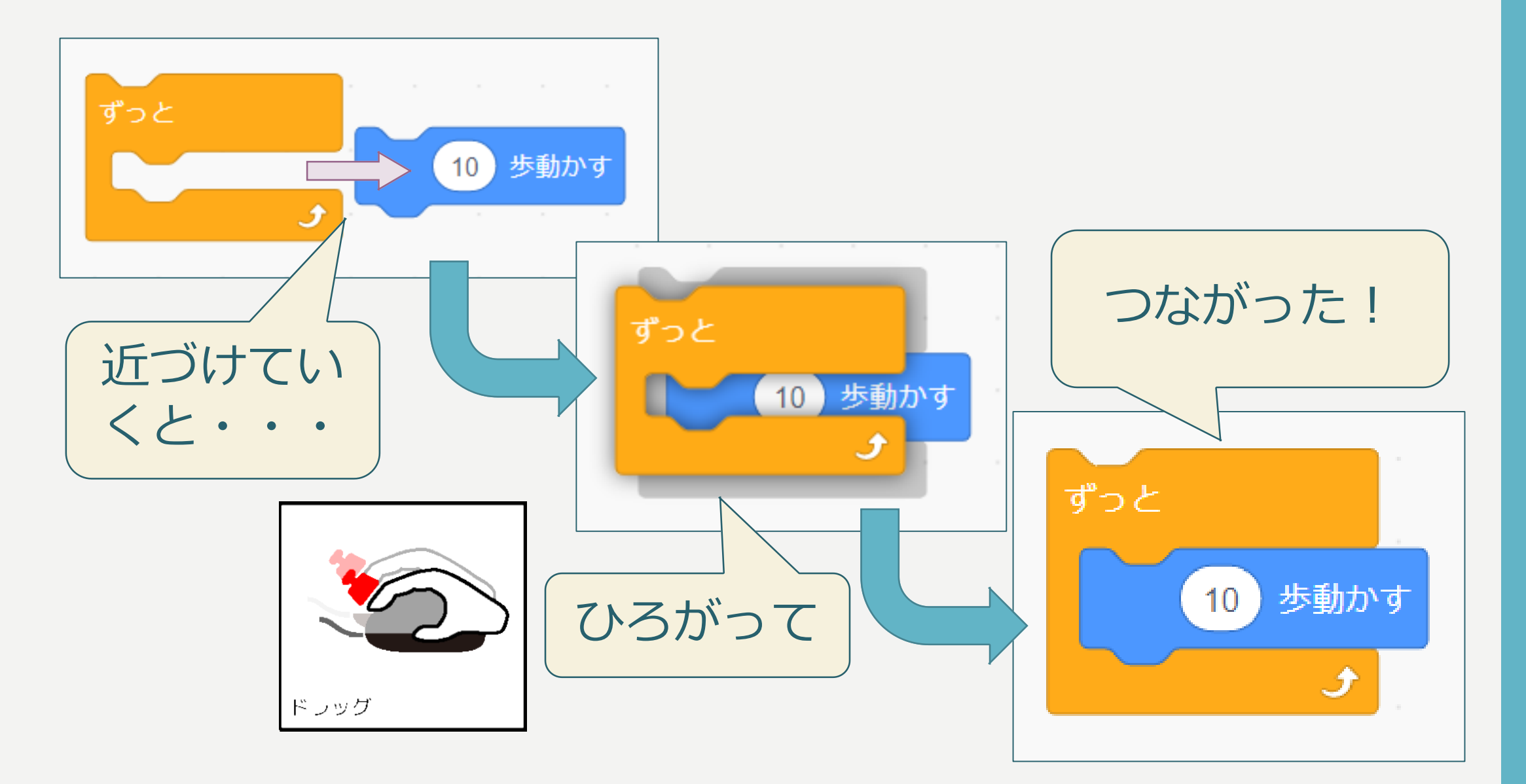

# たくさんはしらせてみよう

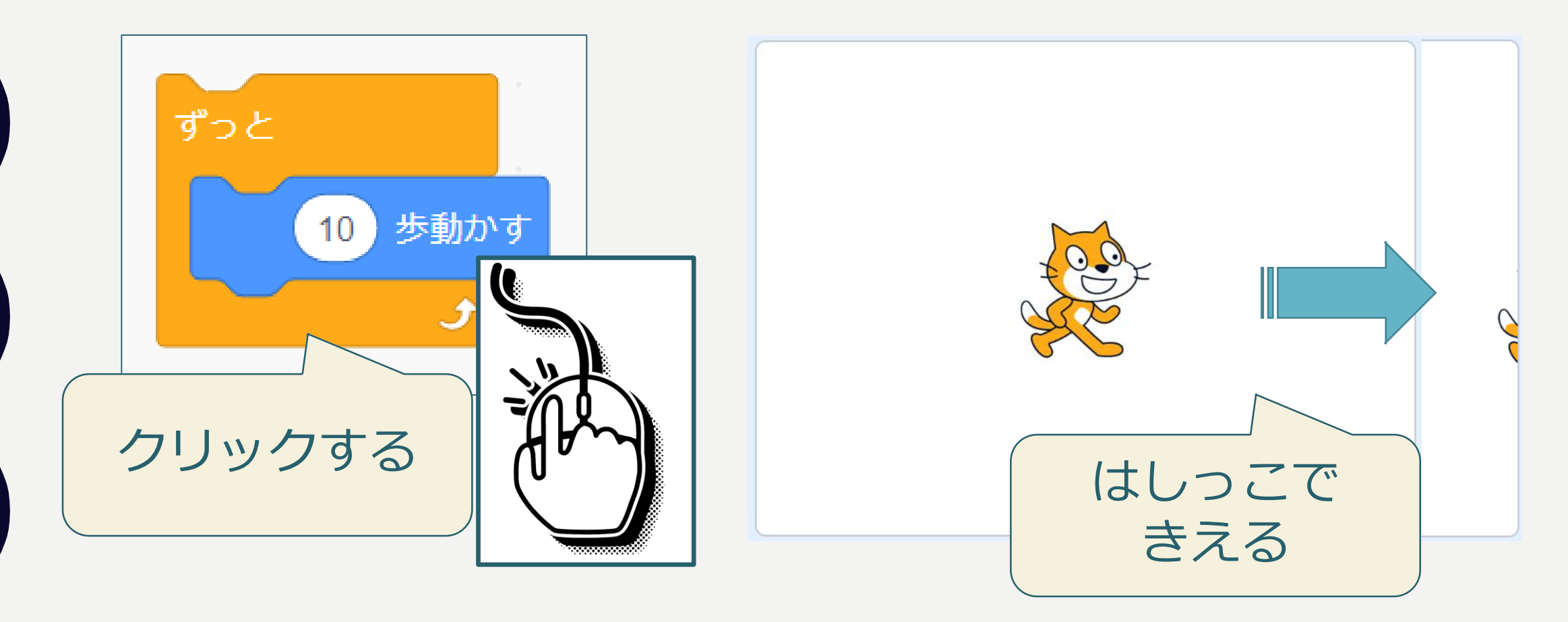

#### しっぽだけ見える。つかんで元のところにもどすと・・・

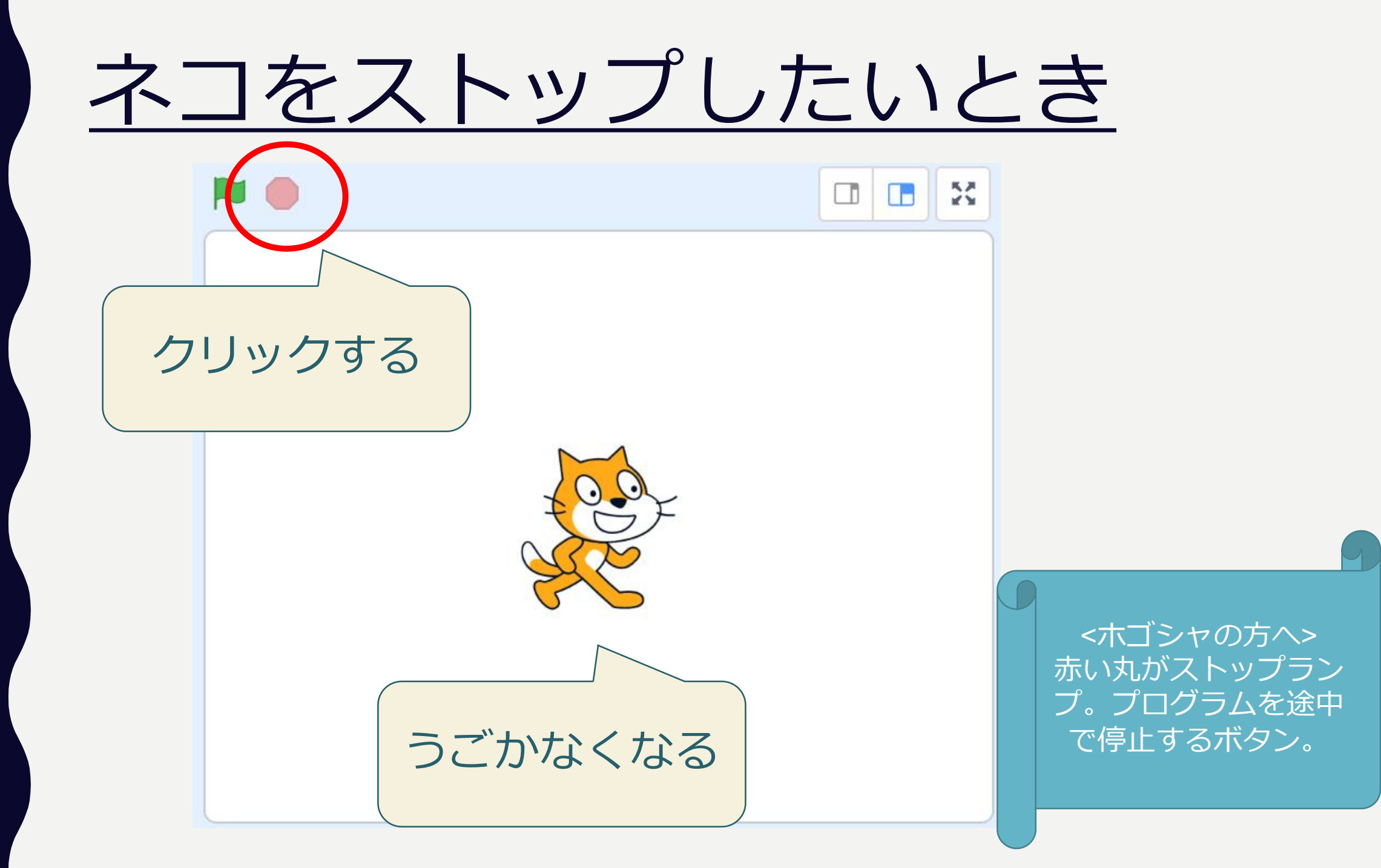

# <u>はたをおして、はしらせよう</u>

25

このはたをおし

て、はしらせる

<ホゴシャの方へ> スタートフラッグです が、「それを押したと き」というプログラム が必要。

## <u>はたをおして、はしらせよう</u>

![](_page_17_Figure_1.jpeg)

# <u>はたをおしてみよう</u>

![](_page_18_Figure_1.jpeg)

#### これで、プログラムのスタートとストップが できるようになった

# <u>ネコがもどってくるよ</u>

![](_page_19_Figure_1.jpeg)

![](_page_20_Picture_0.jpeg)

![](_page_20_Picture_1.jpeg)

# <u>ひっくりかえらないように</u>

![](_page_21_Figure_1.jpeg)

うごかしてみよう

## <u>ネコがはしってるアニメをつくろう</u>

![](_page_22_Figure_1.jpeg)

<ホゴシャの方へ> 10歩動いて、端に ついたら跳ね返る。 また、10歩動くた びにコスチューム を変えている。

## <u>ネコがはしってるアニメをつくろう</u>

![](_page_23_Picture_1.jpeg)

# <u>いろいろな向きに走らせる</u>

![](_page_24_Figure_1.jpeg)

どんなうごきになるかな

## いろいろをかえてみよう

#### すきなように変えてみよう

## <u>ステージをかえてみよう</u>

![](_page_26_Figure_1.jpeg)

![](_page_27_Picture_0.jpeg)

![](_page_27_Picture_1.jpeg)

![](_page_28_Picture_0.jpeg)

スプライトのかおを変える

![](_page_29_Figure_1.jpeg)

## <u>スプライトをふやす</u>

![](_page_30_Figure_1.jpeg)

![](_page_31_Picture_0.jpeg)

# 2. ネコから にげよう

![](_page_33_Picture_0.jpeg)

#### きみは"ねずみ"。おいかけてくるネコからにげよう。

![](_page_33_Picture_2.jpeg)

![](_page_33_Picture_3.jpeg)

![](_page_34_Picture_0.jpeg)

![](_page_34_Figure_1.jpeg)

![](_page_35_Picture_0.jpeg)

![](_page_35_Figure_1.jpeg)

# <u>ねずみをマウスでうごかそう</u>

![](_page_36_Figure_1.jpeg)

![](_page_37_Picture_0.jpeg)

![](_page_38_Picture_0.jpeg)

## ネコにタッチされたら、プログラムをとめる

![](_page_38_Picture_2.jpeg)

# <u>ネコにさわったことをおしえて</u>

![](_page_39_Figure_1.jpeg)

# <u>ネコにさわったらおしまい</u>

![](_page_40_Figure_1.jpeg)

# <u>ネコにさわったらおしまい</u>

![](_page_41_Picture_1.jpeg)

#### みどり色のはたをおして、かくにんしてみよう

# 3. プログラ ムをかえよう

![](_page_43_Picture_0.jpeg)

### ネコやねずみの見た目やプログラムをかえてみよう

ネコやネズミのス プライトをかえて みよう。

キャラをかえる? いろをかえる? ステージをかえて みよう。

いえのなか?さば く?森のなか? ネコのはしるスピー ドをかえてみよう

(10歩動かすの数字 をかえてみよう)

歩動かす

![](_page_44_Picture_0.jpeg)

### すこしむずかしいプログラムにチャレンジ

![](_page_44_Figure_2.jpeg)

![](_page_45_Picture_0.jpeg)

### ほかにも好きなようにプログラムをかえてみよう

![](_page_46_Picture_0.jpeg)

途中でメールアドレスの入力を求められる。アカウント作成後にそのアドレ ス宛に認証用メールが届くので、リンクをクリックして認証を行う。

ホゴシャ向け

![](_page_47_Picture_1.jpeg)

# スクラッチは書籍が豊富。またEテレの番組も。HPもたくさんあるので、子ども達に検索して調べてもらいましょう。

![](_page_47_Picture_3.jpeg)

![](_page_47_Picture_4.jpeg)